# PRAVIDLÁ SNÍMANIA NA DOCHÁDZKOVOM SNÍMAČI

### Príchod – Odchod na pracovisko

- 1. Skontrolujte správnosť smeru prechodu (Príchod, Odchod).
- 2. V prípade potreby zmeny, si ľahkým dotykom na terminál **zvoľte požadovaný smer prechodu**.
- 3. Skontrolujte správnosť druhu (dôvod) prechodu.
- 4. V prípade potreby zmeny, si ľahkým dotykom na terminál **zvoľte požadovaný druh** prechodu.
- 5. Ak je nastavený požadovaný smer a druh prechodu, **priložte kartu** ku spodnej časti terminálu do vzdialenosti 3 cm a v kľude podržte pred snímačom v časti okrúhleho tlačidla pod displejom, až pokiaľ sa neozve zvukový signál.
- Príchod z prerušenia vyberajte len za predpokladu, že sa jedná o prvý (neskorý) príchod v danom dni, inak stačí snímať iba Príchod.
- POZOR: Po uplynutí času na zosnímanie karty (cca 5 sekúnd) sa snímač nastaví do východiskového stavu a je potrebné opakovať kroky 1 až 6.
- 8. Po zaznení zvukového signálu sa na displeji zobrazí jedna z nasledujúcich možností:
  - a. "Meno a priezvisko" všetko je OK.
  - b. "Neznáma karta" potrebné kontaktovať správcu systému.
- 9. Pre posunutie zoznamu prerušení pracovnej doby použite šípky (hore, dole):

#### Celý deň

Ak evidujete celodennú neprítomnosť, stlačte ikonu:

Zobrazí sa kalendár od aktuálneho dňa s číselníkom celodenných neprítomností. Po zvolení **kódu** celodennej neprítomností je potrebné v kalendári označiť deň/dni, na ktoré chcete naplánovať celodennú neprítomnosť a zosnímať kartu. V prípade, že už sú naplánované nejaké neprítomnosti, zvolením kódu neprítomnosti sa v kalendári farebne zvýraznia dni, na ktoré už je neprítomnosť naplánovaná. Pre zrušenie celodennej neprítomnosti je potrebné si vybrať deň, v ktorý chcete neprítomnosť zrušiť a zosnímať kartu.

#### Oprava údajov snímania

Ak stlačíte ikonu **V** do 10 sekúnd od posledného snímania a priložíte tú istú kartu, **posledné snímanie zrušíte**. Podmienkou je, aby za snímaním, ktoré chcete zrušiť nebolo nasnímané iné snímanie (inou kartou).

#### Pracovné saldo

Ak stlačíte voľbu Info, ikona a priložíte kartu, získate **informáciu o Vašom pracovnom salde** v danom mesiaci, ktorý je štandardne prednastavený. Je možné si zvoliť Denný, Týždenný alebo Ročný výkaz, pričom v každom sú zobrazené údaje o odpracovaných hodinách. Pri mesačnom a ročnom výkaze je k dispozícii informácia o stave dovolenky ako aj iné (nastaviteľné) údaje.

## NETLAČTE NA DISPLAY TERMINÁLU, MÔŽE DÔJSŤ K ZNIČENIU!

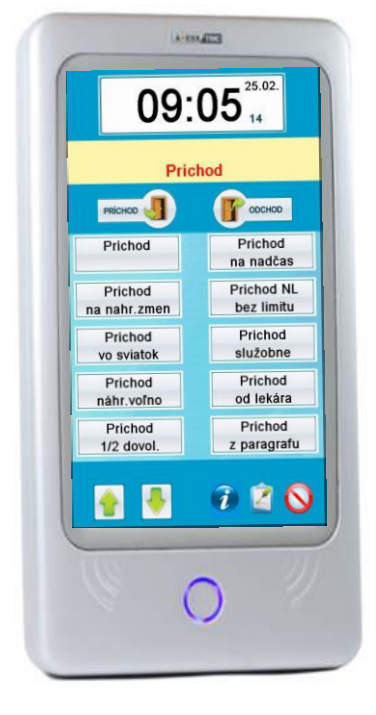

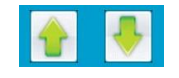